# 如何使用 Wincon-8xx7, 每 0.01 秒記錄 i-8017H 的 1~4 個電壓値於 User 配置的一 塊 RAM 記憶區內, 連續記錄 1~10 分鐘, 之後再儲存到 RAM Disk File 內, 最後可 在 PC 上開 M.S. Excel 來看 1~4 條趨勢圖?

本範例程式為 Whmi\_13.pia 只能在 Wincon-8xx7/8xx6 的 驅動 3.36 版或更高的版本使用, 放於

新的驅動: <u>http://www.icpdas.com/products/PAC/i-8000/isagraf-link.htm</u> 範例程式 whim\_13.pia 放於 W-8xx7 CD-ROM:\napdos\isagraf\wincon\demo\ 內 或 ftp://ftp.icpdas.com/pub/cd/wincon\_isagraf/napdos/isagraf/wincon/demo/ 或 www.icpdas.com – FAQ - Software – ISaGRAF – FAQ057

本範例 PC 的人機介面程式 可選擇用 VB6 的 "Demo\_5" 放於

W-8xx7 CD-ROM:\napdos\isagraf\wincon\vb6\_demo\_pc\ 内 或 ftp://ftp.icpdas.com/pub/cd/wincon\_isagraf/napdos/isagraf/wincon/vb6\_demo\_pc/ 或 www.icpdas.com - FAQ - Software - ISaGRAF - FAQ057

或使用 Web HMI 來當人機介面程式,原始碼放於 (關於 Web HMI 請參考 Wincon ISaGRAF Getting Started 第 3, 4, 5 章: W-8xx7 CD-ROM:\napdos\isagraf\wincon\english\_manu\ "getting\_started\_w8337.pdf")

W-8xx7 CD-ROM:\napdos\isagraf\wincon\WebHMI\_Demo\ 內的 whim\_13 或 ftp://ftp.icpdas.com/pub/cd/wincon\_isagraf/napdos/isagraf/wincon/webhmi\_demo/ 或 www.icpdas.com - FAQ - Software - ISaGRAF - FAQ057

若您 PC 上裝的 ISaGRAF 找不到 Msg\_F, Msg\_N, ARY\_F\_R, AFY\_F\_W 等函式, 請訪問 http://www.icpdas.com/products/PAC/i-8000/isagraf.htm 來下載 "ICP DAS utilities For ISaGRAF", 解壓縮後, 執行其內的 setup.exe 來安裝新的 函式進去 ISaGRAF 內

本程式有使用 變數陣列, 請參考 第2.6 節關於 變數陣列 的詳細說明 (或 FAQ039)

## 如何測試本範例:

以下步驟爲使用 Web HMI 當人機介面程式的方式, 若您是使用 VB6 的 "Demo\_5" 來當人機介面, 只需把 VB6 程式 (Demo\_5.exe) 在 PC 上 Run 起來, 之後只做 步驟 1, 步驟 3 與 步驟 6.

1. 首先請把 i-8024 插在 W-8xx7 的 Slot 2, i-8017H 插在 Slot 3, 把 i-8024 的 第1到4 個電壓輸出 點 連接到 i-8017H 的第1到4 個電壓輸入點. 之後上電給 Wincon, 然後在 ISaGRAF Driver 上啓 用 Web HMI 功能, 為方便操作, 請先不要選取 "Enable Account Security"

2. 接下來請把 Web HMI Demo 13 的所有 file 用 ftp (例如在 IE 上輸入 "ftp://10.0.0.103"), 丟到 Wincon 的 \CompactFlash\Temp\HTTP\WebHMI\ 內

Web HMI 的原始碼放於

W-8xx7 CD-ROM:\napdos\isagraf\wincon\WebHMI\_Demo\ 內的 whim\_13 或 ftp://ftp.icpdas.com/pub/cd/wincon\_isagraf/napdos/isagraf/wincon/webhmi\_demo/

共有 7 個 File 與 2 個 目錄要 copy 到 Wincon 的 \CompactFlash\Temp\HTTP\WebHMI\ 內: Main.htm, menu.htm, index.htm, login.htm, main.dll, login.dll, whim\_filter.dll img 目錄 與 msg 目錄

3. 之後請把 ISaGRAF 的 whim\_13 程式 下載到 W-8xx7 內. (若是使用 Web HMI, 請做完步驟 2, 再做步驟 3)

本範例程式為 Whmi\_13.pia 只能在 Wincon-8xx7/8xx6 內使用, 放於 W-8xx7 CD-ROM:\napdos\isagraf\wincon\demo\ 內 或 ftp://ftp.icpdas.com/pub/cd/wincon\_isagraf/napdos/isagraf/wincon/demo/ 4. PC 上開啓 Internet Explorer (至少需為 IE 5.0 版, 或更高的版本), 上方輸入 W-8xx7 的 IP, 連上 Wincon 後, 請按 "Enter" 進入

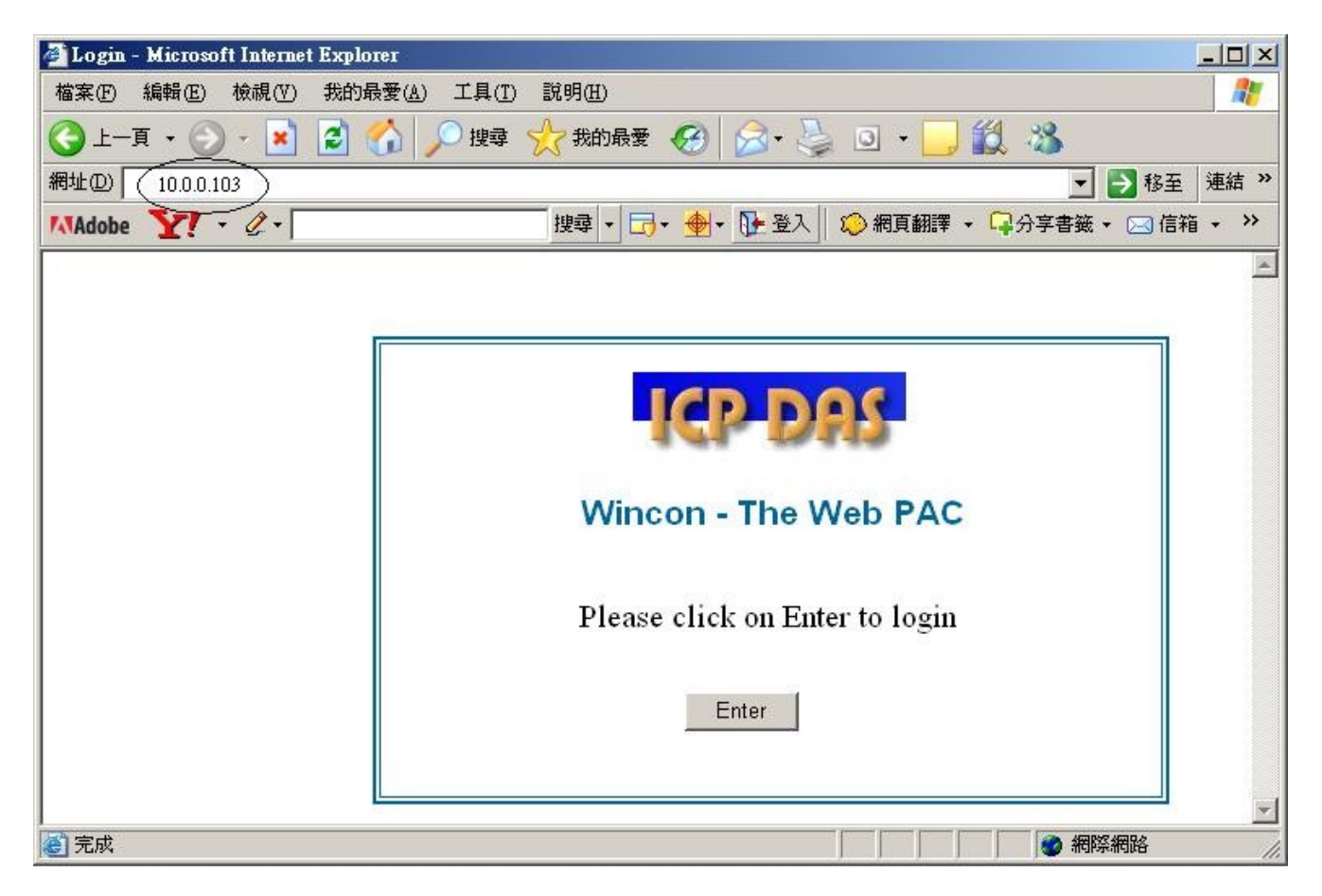

5. 之後請輸入 "Interval"的值, 單位為 0.001 秒, 如給 10 指的是 每 0.01 秒, 記錄一次. 而 " Period" 值指的是 要記錄多久, 單位為分鐘. 輸入好後, 按下 "Go"可開始動作. 之後 i-8024 的 第 1 到 4 點會輸出不同的電壓, 若有在 步驟 1 內將 i-8024 的 第 1 到 4 個電壓輸出點 連接到 i-8017H 的第 1 到 4 個電壓輸入點,則 i-8017H 的輸入會有不同的曲線變化會被記錄下來.

| 🎒 Welcome Mi      | icrosoft Internet Explorer                                                                                                    |  |  |  |  |  |  |  |  |  |  |
|-------------------|----------------------------------------------------------------------------------------------------|--|--|--|--|--|--|--|--|--|--|
| 檔案(E) 編輯(E)       | 檢視(V) 我的最愛(A) 工具(I) 說明(II) 💦 🦧                                                                                                    |  |  |  |  |  |  |  |  |  |  |
| 🕒 上─頁 • 🕥         | - 🛃 😰 🏠 🔎 搜尋 🧙 我的最爱 🤣 🗟 • چ 🔟 - 🛄 🏭 🖄                                                                                                    |  |  |  |  |  |  |  |  |  |  |
| 網址(D) 🙆 http://10 | 0.0.104/login.dll 🔽 🄁 移至 連結 »                                                                                                    |  |  |  |  |  |  |  |  |  |  |
| Logout            | Wincon Web HMI Demo 13 :<br>Reord 4-Ch Voltage in a RAM Space and then save to "\Web_Data1\curve1.js" file in Wincon .<br>Then PC can download it and use M.S. Excel to draw a Trend Curve.                            |  |  |  |  |  |  |  |  |  |  |
|                   | Note:<br>1. Please download ISaGRAF project - "whmi_13" to Wincon-8347/8747 or W-8337/8737<br>2. Please plug i-8024 at slot2, i-8017H at slot 3 and wire i-8024's voltage output Ch. 1 to 4 to<br>i-8017H's Ch. 1 to 4 |  |  |  |  |  |  |  |  |  |  |
|                   | Operation state : Record is finished ! You may download the record file to your PC now !                                                                                                    |  |  |  |  |  |  |  |  |  |  |
|                   | Total record number : 12000 If recording is finished, you may click on "Download record File" to download it to your PC and save it.                                                                                   |  |  |  |  |  |  |  |  |  |  |
|                   | Current record number : 12000 Saving stste: Download recore File                                                                                                    |  |  |  |  |  |  |  |  |  |  |
|                   | Please Enter "Interval" and "Period" value and then click "Go" to start record i-8017H's Ch 1 to Ch.4<br>Interval (10 to 10000) milli-second<br>Period (1 to 10) minute :                                              |  |  |  |  |  |  |  |  |  |  |
|                   | ۱ <u>۱</u>                                                                                                    |  |  |  |  |  |  |  |  |  |  |
| ٤                 | Hello, Welcome to the Web HMI Sample !                                                                                                    |  |  |  |  |  |  |  |  |  |  |

在記錄過程中, 會看到 "Current record number"的值會一直增加, 當它等於 "Total record number"之值時, 就表示記錄完畢. 此時 程式會開始把記錄資料存入 RAM File 內, 從 "Saving state"可以看到進度, 若都完成, 請按下 "Download record File", 點選 "儲存" 來下載到 PC 內.

| 檔案下載 | - 安全性警告                                                                                       | × |
|------|-----------------------------------------------------------------------------------------------|---|
| 是否要  | 開啓或儲存這個檔案?                                                                                    |   |
| 3    | 名稱: curve1.js<br>類型: JScript Script File,65.6 KB<br>來自: 10.0.0.103                            |   |
|      | 開啓② 儲存③ 取消                                                                                    |   |
| 1    | 雖然來自網際網路的檔案可能是 <u>有</u> 用的,但是這個檔案類型<br>有可能會傷害您的電腦。如果您不信任其來源,請不要開啓<br>或儲存這個軟體。 <u>有什麼樣的風險?</u> |   |

6. 記錄檔 "curver1.js" 下載到 PC 後, 請在 PC 上執行 M.S. Excel, 開啓 "curve1.js"

| M  | іісто    | soft Excel - Bo  | ok1   |     |        |                |       |                            |                |     |
|----|----------|------------------|-------|-----|--------|----------------|-------|----------------------------|----------------|-----|
| :2 | 檔3       | 条(F) 編輯(E)       | 檢視(♡) | 插入① | 格式(()) | 工具( <u>T</u> ) | 資料(D) | 視窗(₩)                      | 說明(H)          |     |
|    |          | 開新檔案(N)          |       |     |        | Ctrl+N         |       |                            | - 1            | 5 × |
| 1  | 2        | 開啓舊檔(()          |       |     |        | Ctrl+O         |       | • <b>a•</b>   <u>···</u> • | 🔕 - <u>A</u> - | • = |
|    |          | 關閉檔案(C)          |       |     |        |                |       |                            |                |     |
|    |          | 儲存檔案(3)          |       |     |        | Ctrl+S         | E     | F                          | G              |     |
| 1  |          | 另存新檔( <u>A</u> ) |       |     |        |                |       |                            |                |     |
| 2  | <u>.</u> | 另存成網頁(ᠿ).        |       |     |        |                |       |                            |                | _   |
| 3  | <u>ی</u> | 檔案搜尋(H)          |       |     |        |                |       |                            |                |     |
| 4  |          | 櫂限( <u>M</u> )   |       |     |        | •              |       |                            |                |     |
| 5  |          | 網頁預覽(B)          |       |     |        |                |       |                            |                |     |
|    |          | 版面設定(U)          |       |     |        |                |       |                            |                | +   |
|    |          | 列印範圍(T)          |       |     |        |                |       |                            |                | •   |
|    | 4        | 預覽列印(型)          |       |     |        |                |       |                            |                |     |
| 就緒 | A        | ₩.<br>₩          |       |     |        | CHILD          |       |                            |                | /   |

之後請先點選 最左上方的值, 再按住 "Shift" 鍵, 然後同時 按下 "Ctrl" – "End", 這樣會把所有 資料選起來.

| 💌 M         | icrosoft Excel | - curvel.js |                      |          |           |          | _       |   |
|-------------|----------------|-------------|----------------------|----------|-----------|----------|---------|---|
| 2           | 檔案(E) 編輯       | ∄Œ) 檢視(V    | ) 插入①                | 格式(0) 工具 | 【(I) 資料(I | 〕) 視窗(₩) | 說明(H)   |   |
| :<br>: (10) | ":新細明體         |             | <b>•</b> 12 <b>•</b> | вли      |           | = 🔜 📖 🗸  |         |   |
| :           | A1             | -           | fx (                 | 0.005    |           |          | <u></u> |   |
|             | A              | B           | <br>С                | D        | E         | F        | G       | F |
| 1           | 0.005          | 0.997       | 0.011                | 1.995    |           | -        |         |   |
| 2           | 0.009          | 0.997       | 0.02                 | 1.995    |           |          |         |   |
| 3           | 0.015          | 0.995       | 0.027                | 1.996    |           |          |         |   |
| 4           | 0.02           | 0.997       | 0.042                | 1.994    |           |          |         |   |
| 5           | 0.027          | 1.001       | 0.053                | 1.996    |           |          |         |   |
| 6           | 0.025          | 0.997       | 0.063                | 1.996    |           |          |         |   |
| 7           | 0.034          | 0.999       | 0.079                | 1.996    |           |          |         |   |
| 8           | 0.042          | 0.998       | 0.085                | 1.994    |           |          |         |   |
| 9           | 0.058          | 0.995       | 0.084                | 1.995    |           |          |         |   |
| 10          | 0.053          | 0.997       | 0.105                | 1.996    |           |          |         |   |
| 11          | 0.056          | 0.995       | 0.114                | 1.995    |           |          |         |   |
| 4           | ► ► \curvel    |             |                      |          |           | 1        |         |   |
| 就緒          |                |             |                      |          |           |          |         |   |

#### 之後請按下 "圖表精靈"

| 🔀 Mio           | rosoft Excel          | - curve1.js  |         |           |           |        |            |       |        |         |              |
|-----------------|-----------------------|--------------|---------|-----------|-----------|--------|------------|-------|--------|---------|--------------|
| ः 😫 🕴           | 當案(F) 編輯              | Œ) 檢視(Ÿ)     | 插入① 7   | 格式(0) 工具( | (I) 資料(D) | 視窗(₩)  | 説明(H)      | 輸入需   | 要解答的問題 | -       | -8×          |
| 10              | 🗳 🔙 🖪 i e             | 3   4) -   🗓 | I 💿 🔋 🗄 | 新細明體      | •         | 12 - E | I <u>U</u> | = = = | \$   🗲 | 🔛 + 🦄 + | <u>A</u> - 関 |
|                 | A1                    | •            | fx (    | .005      |           |        |            |       |        |         |              |
|                 | A                     | В            |         | D         | E         | F      | G          | Н     | Ι      | J       |              |
| 2390            | -0.054                | 0.995        | -0.106  | 5 1.998   |           |        |            |       |        |         |              |
| 2391            | -0.047                | 0.997        | -0.094  | 1.992     |           |        |            |       |        |         |              |
| 2392            | -0.044                | 0.998        | -0.086  | 5 1.996   |           |        |            |       |        |         |              |
| 2393            | -0.045                | 0.998        | -0.073  | 3 1.994   |           |        |            |       |        |         |              |
| 2394            | -0.033                | 0.997        | -0.063  | 3 1.996   |           |        |            |       |        |         |              |
| 2395            | -0.028                | 0.997        | -0.052  | 2. 1.996  |           |        |            |       |        |         |              |
| 2396            | -0.023                | 0.997        | -0.042  | 2 1.996   |           |        |            |       |        |         |              |
| 2397            | -0.019                | 0.998        | -0.03   | 1.995     |           |        |            |       |        |         |              |
| 2398            | -0.012                | 0.998        | -0.02   | 2. 1.995  |           |        |            |       |        |         |              |
| 2399            | -0.01                 | 0.997        | -0.012  | 2 1.982   |           |        |            |       |        |         |              |
| 2400            | 0.001                 | 0.997        | 0.002   | 2 1.996   |           |        |            |       |        |         |              |
| 2401            |                       |              |         |           | -         |        |            |       |        |         |              |
| I4 4 I<br>⇒#44# | • ▶ \ <u>curvel</u> / |              |         |           |           |        | 11<br>+=+# | ~~    |        |         | D            |
| 犹緒              |                       |              |         |           |           |        | 加總一3.6     | 93    |        |         |              |

選取"折線圖",右方請選取左上角那一個圖形,再按"下一步"

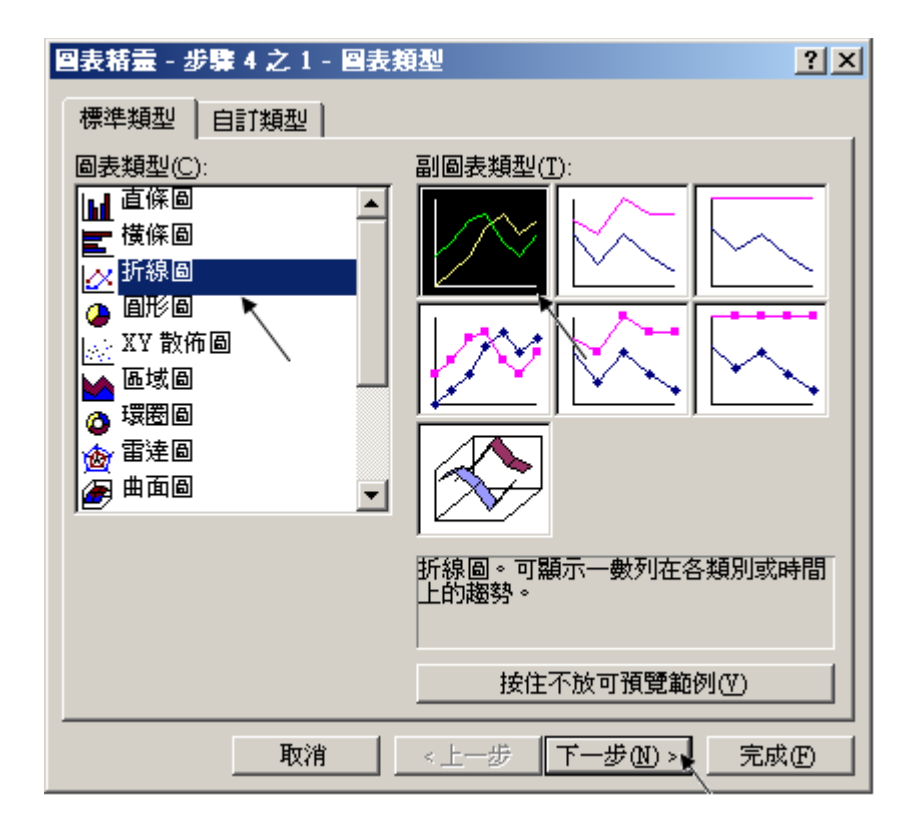

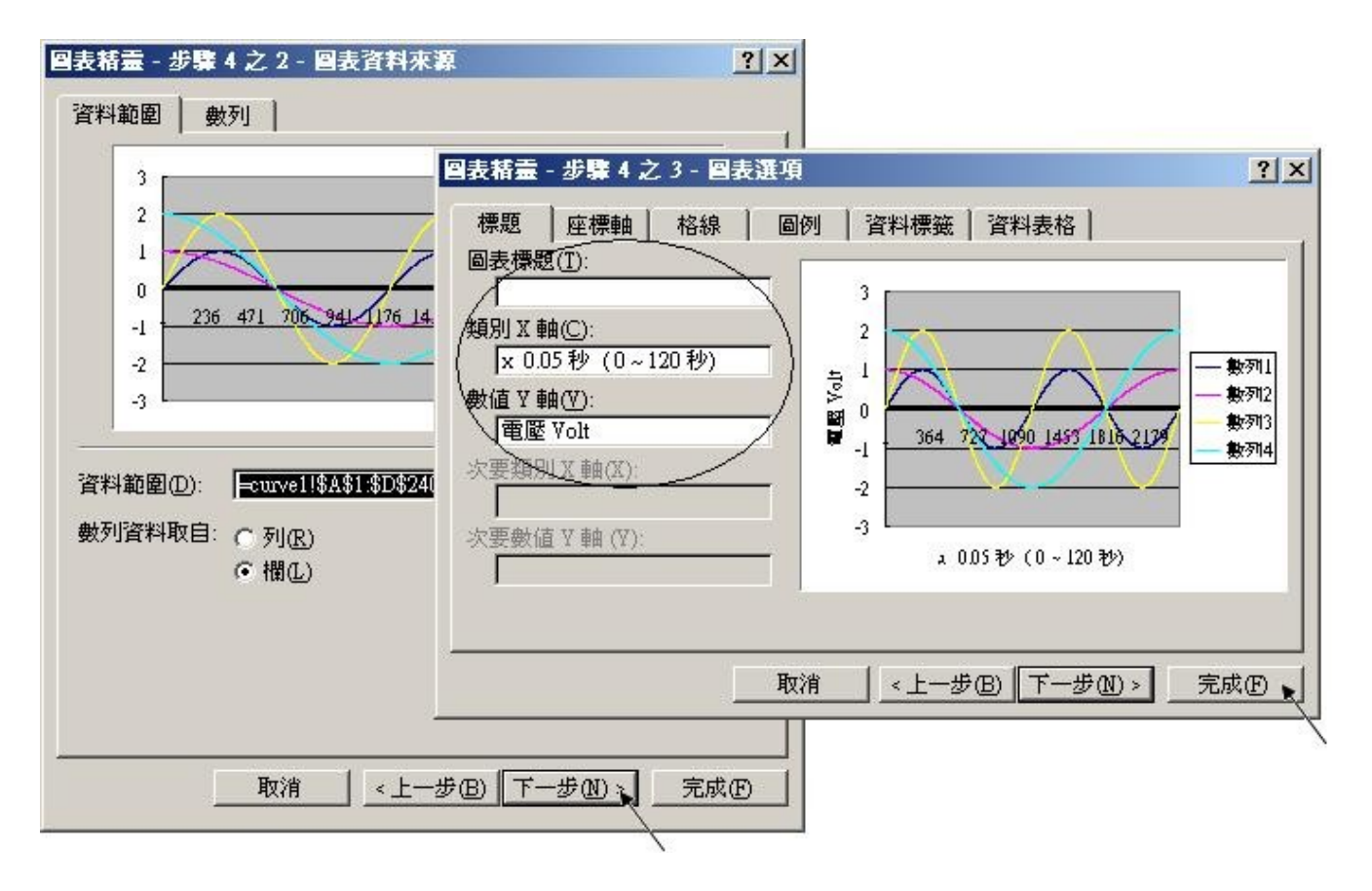

最後得到趨勢圖如下,您可以調整圖的大小,也可以用滑鼠選取某一條顏色的曲線,當您用滑鼠 指到該曲線的某個位置時,會顯示該點的資料.

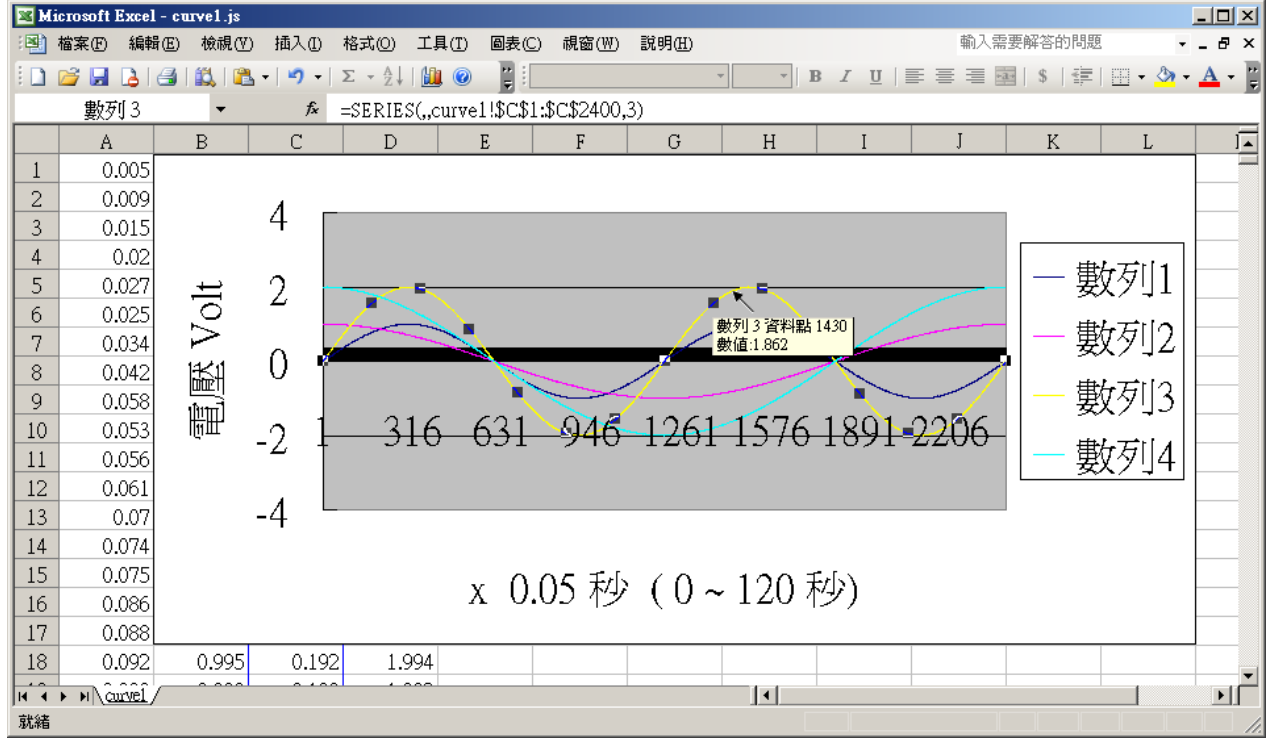

爲了日後可以方便重覆查詢該曲線, 請使用 "另存新檔", 將曲線儲存成 "Microsoft Office Excel (\*.xls)"格式. 這樣下回就可直接用 滑鼠 雙擊 "curve1.xls"來直接開啓 該趨勢圖.

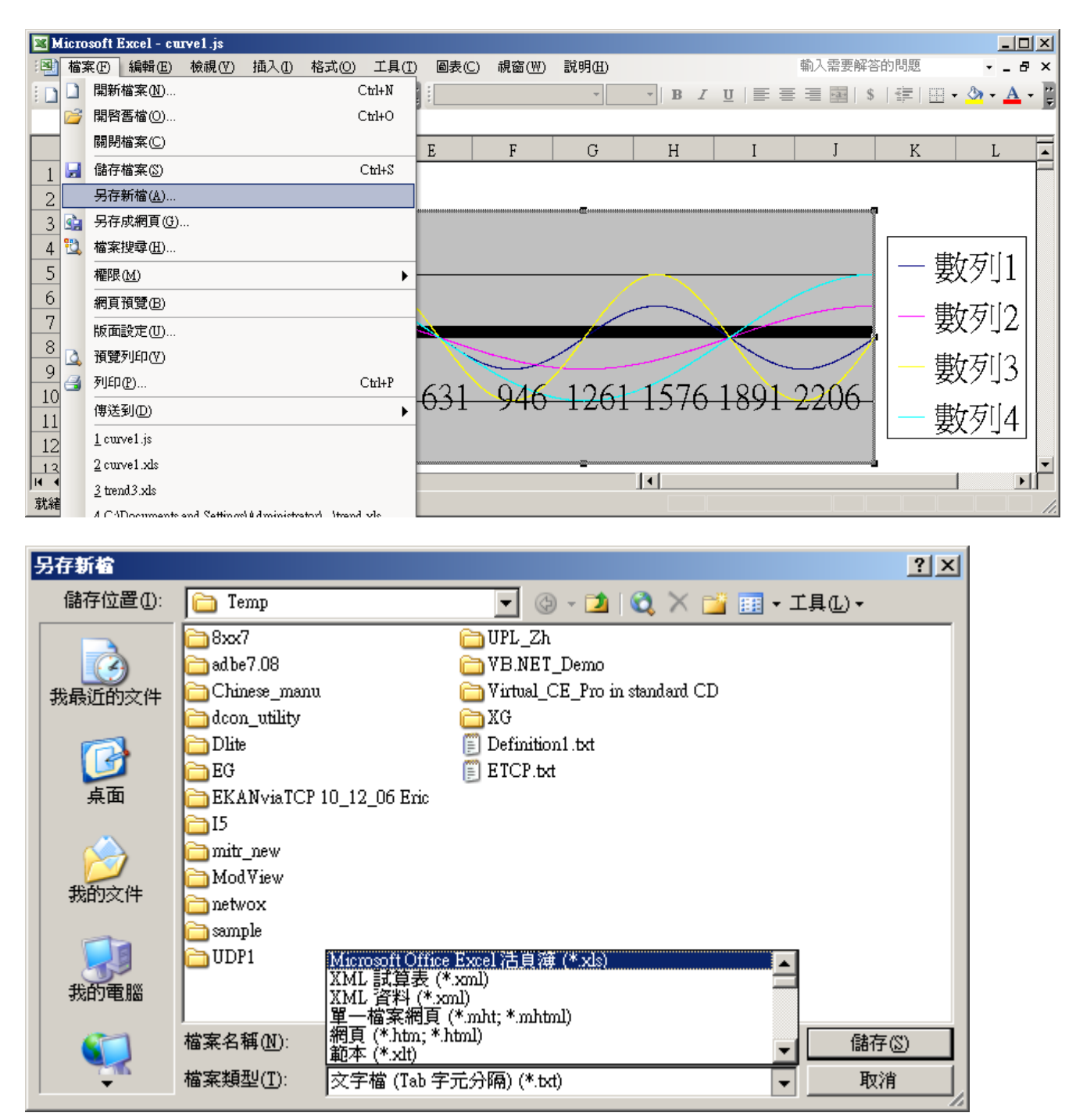

### ISaGRAF 專案架構:

| - ISaGRAF - WHMI_13 - Programs                     |     |  |  |  |  |  |  |  |  |  |
|----------------------------------------------------|-----|--|--|--|--|--|--|--|--|--|
| <u>File Make Project Tools Debug Options H</u> elp |     |  |  |  |  |  |  |  |  |  |
| 🖹 🖬 😵 🕦 🗅 🖬 🍈 🐺 👗 😥 🛤 🙀 😤 🤅                        | 📱 🖏 |  |  |  |  |  |  |  |  |  |
| Begin: 💌 ST1                                       |     |  |  |  |  |  |  |  |  |  |
| E Sim_out                                          |     |  |  |  |  |  |  |  |  |  |
| Begin: ST1 (Structured Text)                       |     |  |  |  |  |  |  |  |  |  |

### 變數定義:

| Name          | Туре    | Attribute | Description                                   |
|---------------|---------|-----------|-----------------------------------------------|
| Go1           | Boolean | Internl   | 若設為 True 則開始動作, addr 設為 21 (16 進位値為 15)       |
| Stop1         | Boolean | Internal  | 若設為 True 則停止動作, addr 設為 22 (16 進位値為 16)       |
| ТМР           | Boolean | Internal  | 暫時使用的變數                                       |
| INIT          | Boolean | Internal  | 初值設為 True                                     |
| Save_file1    | Boolean | Internal  | 程式會自動設為 True 來儲存 RAM Disk File                |
| MUM_CH        | Integer | Constant  | i-8017H 上要記錄幾個 Channel 的電壓值                   |
|               |         | 常數        | 本範例記錄4個 Channel (Ch.1到4)                      |
| File1         | Integer | Internal  | File ID                                       |
| STEP1         | Integer | Internal  | 0:無動作,1:記錄中,2:記錄完畢                            |
| Period1       | Integer | Internal  | 共要記錄多久,單位為分鐘, addr 設為 3                       |
| Interval1     | Integer | Internal  | 多久記錄一筆資料,單位為 0.001 秒, addr 設為 1               |
| Total_record1 | Integer | Internal  | 本次共有多少筆資料要記錄,由程式根據 Period1 與                  |
|               |         |           | Interval1 之值 自動算出, addr 設為 5                  |
| Record_cnt1   | Integer | Internal  | 目前已經完成記錄的資料數量, addr 設為 7                      |
| ii 與ii2       | Integer | Internal  | 給 for 迴圈使用                                    |
| i8017H[07]    | Integer | Input     | 爲 變數陣列, Dim 設為 8, 需連接到 i-8017H 的 Ch1. 到 8     |
| Volt1[07]     | REAL    | Internal  | 爲 變數陣列, Dim 設為 8, i-8017H的 Ch1. 到 8 轉換後的電     |
|               |         |           | 壓値                                            |
| i8024[03]     | Integer | Output    | 爲 變數陣列, Dim 設為 4, 需連接到 i-8024 Ch1. 到 4        |
| Save_cnt1     | Integer | Internal  | 目前儲存於 RAM disk File 內的 Record 數量, addr 設為 9   |
| TMP_v         | Integer | Internal  | 程式內部使用                                        |
| T1            | Timer   | Internal  | 作爲計時用的 Timer                                  |
| T1_next       | Timer   | Internal  | 下一筆資料將於何時去記錄下來,程式自動算出                         |
| T1_Interval   | Timer   | Internal  | 每2筆記錄的時間間隔                                    |
| File_name1    | Message | Internal  | File name, 長度 64, 初值為 \Web_Data1\curve1.js    |
|               |         |           | Web HMI 只支持 RAM Disk File 於 \Web_Data1\ 內, 若是 |
|               |         |           | CompactFlash File 則 Web HMI 只支持於              |
|               |         |           | \CompactFlash\Temp\HTTP\Data\ 內 (參見 11.2 節的   |
|               |         |           | Whmi_08 範例)                                   |
| Msg1          | Message | Internal  | 操作狀態,長度255,初值為 "無動作", addr 設為 41 (16          |
|               |         |           | 進位值為 29)                                      |
| Str1          | Message | Intenal   | 長度 255, 程式內部使用                                |

IO 連結:

| ISaGRAF - WHMI_12 - I/O conne                                | ction X                                |
|--------------------------------------------------------------|----------------------------------------|
| <u>File E</u> dit <u>T</u> ools <u>O</u> ptions <u>H</u> elp |                                        |
| 🗎 📼 🗟 🖄 🍵 🗘 🦊 🕞                                              | * 🖴                                    |
| 0                                                            | ▶ ref = 8024                           |
| 1                                                            | :::::: CH1_rang = 33                   |
| 2 ⊨ i_8024 ~ →                                               | :::::: CH2_rang = 33                   |
| i8017h ~ ↔                                                   | :::::::::::::::::::::::::::::::::::::: |
| 4                                                            | :::::::::::::::::::::::::::::::::::::: |
| 5                                                            | 1 🖸 i8024[0]                           |
| 6                                                            | 2 🔊 i8024[1]                           |
| 7                                                            | 3 S i8024[2]                           |
| 8                                                            | 4 🛛 i8024[3]                           |
| 9                                                            |                                        |
| 10                                                           |                                        |
|                                                              |                                        |

| 📷 IS | aGR/         | AF-W          | HMI_ | _12 - | I/0          | conn | ection | 1                                                |  |
|------|--------------|---------------|------|-------|--------------|------|--------|--------------------------------------------------|--|
| File | <u>E</u> dit | <u>T</u> ools | Opti | ons   | <u>H</u> elp |      |        |                                                  |  |
| 2    | ee(          | 🗟 🖄           |      | Û     | Ŷ            | 5    | X      | <b></b>                                          |  |
| 0    |              |               |      |       |              |      | ► :95  | ref = 8017                                       |  |
| 1    | )            |               |      |       |              |      | :8998  | CH1_rang = 8                                     |  |
| 2    | ) 📼 i        | i_8024        | 4    |       | $\sim$       | •    | 10990  | CH2_rang = 8                                     |  |
| 3    | 📼            | i_8017        | 7h   |       | $\sim$       | +    | :8995  | CH3_rang = 8                                     |  |
| 4    | )            |               |      |       |              |      | 18888  | CH4_rang = 8                                     |  |
| 5    | )            |               |      |       |              |      | 10000  | CH5_rang = 8                                     |  |
| 6    | )            |               |      |       |              |      | 10000  | CH6_rang = 8                                     |  |
| 7    | ]            |               |      |       |              |      | :8998  | CH7_rang = 8                                     |  |
| 8    | ]            |               |      |       |              |      | 10000  | CH8_rang = 8                                     |  |
| 9    | Į            |               |      |       |              |      | :8995  | Noise_Filter_Max = 32766                         |  |
| 10   | Į            |               |      |       |              |      | :8995  | Noise_Filter_Min = -32767                        |  |
| 11   | !            |               |      |       |              |      | :8998  | Sample_Number = 1                                |  |
| 12   | !            |               |      |       |              | _    |        | <b>8 i8017H[0]</b> (* variable array, Dim=8 *)   |  |
| 13   | !            |               |      |       |              | _    | 2      | <b>8 i8017H[1]</b> (* variable array, Dim=8 *)   |  |
| 14   | !            |               |      |       |              | _    | 3      | <b>8 i8017H[2]</b> (* variable array, Dim=8 *)   |  |
| 15   | !            |               |      |       |              | _    | 4      | <b>N 1801 / H[3]</b> (* variable array, Dim=8 *) |  |
| 16   | !            |               |      |       |              | _    | 5      | <b>N 1801 / H[4]</b> (* variable array, Dim=8 *) |  |
| 17   |              |               |      |       |              | _    | 6      | <b>N 1801 7 H[5]</b> (* variable array, Dim=8 *) |  |
| 18   | <u> </u>     |               |      |       |              |      | 브      | <b>N 1801 7 H[b]</b> (* variable array, Dim=8 *) |  |
| 19   |              |               |      |       |              | _    | 8      | <b>N 16017 H[7]</b> (" variable array, DIM=8 *)  |  |
| 20   |              |               |      |       |              |      |        |                                                  |  |
| 21   | J            |               |      |       |              | -    |        |                                                  |  |

ST 程式 - Sim\_out

```
(* 讓 i-8024 的 Ch1 到 Ch4 輸出不同的 Sin , Cos 電壓曲線 *)
```

```
(* 2 * Pi * T1 / 60000 = T1 * 1.047197E-4 *)
(* 2 * Pi * T1 / 120000 = T1 * 5.235985E-5 *)
i8024[0] := ANA( sin( REAL(T1) * 1.047197E-4 ) * 3276.8 );
i8024[1] := ANA( cos( REAL(T1) * 5.235985E-5 ) * 3276.8 );
i8024[2] := ANA( sin( REAL(T1) * 1.047197E-4 ) * 6553.6 );
i8024[3] := ANA( cos( REAL(T1) * 5.235985E-5 ) * 6553.6 );
```

ST 程式 - ST1

-----

(\*以下這區只在第1個 PLC scan 內 Run 一次\*)

if INIT then

INIT := False ;

(\* 配置1塊可存放500,000個整數(或實數)的RAM記憶區, W-8xx7最多只能配置3,000,000個整數/實數, 一個整數/實數為4個bytes, 所以最多是12,000,000 bytes \*)

(\* ARcreate() 只能在 ISaGRAF 程式內使用一次, 且第1個參數只可以是1\*)

```
TMP_v := ARcreate(1, 500000);
```

if TMP\_v <> 1 then (\* 回傳值若不是 1 表示失敗 \*)

Msg1 := 'Parameter error or Can not allocate enough memory by ARcreate() function !'; end if ;

(\* 設定 W-8xx7 以最高速度執行,此動作會使得同時在 Wincon 上 Run 的非 ISaGRAF 程式變慢 \*) TMP := PLC\_mode(-1);

end\_if ;

```
(* 若 Stop1 被設為 TRUE, 則停止 T1 的計時, STEP1 設為 0 *)
if Stop1 then
Stop1 := False;
STEP1 := 0; (* STEP1 設為 0:無動作 *)
TStop(T1); (*停止 T1 的計時 *)
T1 := T#0s;
Msg1 := 'User stop recording !';
end_if;
(* 若 Go1 被設為 TRUE, 準備開始動作 *)
if Go1 then
```

```
Go1 := False ;
```

11

```
(* STEP1: 0:無動作, 1:記錄中, 2:記錄完畢*)
if STEP1 = 1 then
```

```
Msg1 := 'It is still recording now ... Please wait'; (* 更新狀態顯示為 "仍在記錄中 …"
*)
```

```
else
```

```
(* 檢查 Interval1 之值 設的 對不對, 需為 10 到 10000 之間, 單位為 0.001 秒 *)
If (Interval1 < 10) or (Interval1 > 10000) then
Msg1 := 'Wrong Interval value, it should be in 10 to 10000 milli-second !' ;
```

```
(* 檢查 Period1 之值 設的 對不對, 需為 1 到 10 之間, 單位為 分鐘 *)
elsif (Period1 < 1) or (Period1 > 10) then
 Msg1 := 'Wrong Period value, it should be in 1 to 10 minute !' ;
```

else

```
(* 值設的正確,接下來準備開始記錄資料*)
    total record1 := (Period1 * 60000) / Interval1 ; (* 算出 total record1 值 *)
    record cnt1 := 0; (* 將目前已記錄資料數量設為 0 *)
    STEP1 := 1 ; (* 將 STEP1 設為 1:記錄中 *)
    Msg1 := 'Recording now ... Please wait' ;
    (* 啓動 T1 開始從 0 起計時 *)
    T1 := T#0s;
    T1 Interval := TMR(Interval1);
    T1 next := T1 + T1 Interval ;
    TStart(T1);
   end if;
 end if;
end if;
if STEP1 = 1 then
                   (* 1:記錄中 *)
if T1 >= T1 next then (* 當 T1 計時到 下1 筆該記錄的時間點時, 就準備記錄1 筆資料 *)
  T1 next := T1 next + T1 Interval ; (* 重新設定下1筆該記錄的時間點*)
(*因為 Timer 最多只能計時到 23 小時 59 分 59 秒, 所以提前在 剛過 20 小時之後, 就 Reset 為 0
(*本範例最多只有計時10分鐘,所以不會超過,以下這段的用意,在於給使用者參考用*)
 (* ------ *)
```

\*)

```
if T1 \ge T#20h then
  T1 := T#0s :
  T1 next := T1 + T1 Interval ;
 end if ;
 (* ------ *)
 (* 準備寫入一筆資料於 User 配置的 RAM 記憶區內 *)
 for ii := 0 to NUM CH-1 do
   (* 轉換 i8017H 的類比輸入值為 電壓值 *)
   Volt1[ii] := Real(i8017H[ii]) * 0.000305176 ; (* 10.0 / 32768 = 0.000305176 *)
   (* 先使用 Real int() 將實數 Map 成整數, 再存入 User 配置的 RAM 記憶區內 *)
   TMP v := ARwrite(1, NUM CH * record cnt1 + ii, Real int(Volt1[ii]));
   (* 檢查是否寫入成功*)
   if TMP v ◇ 1 then (* 回傳值若不是 1 表示失敗, 有可能是 配置的記憶區不夠大 *)
    Msg1 := 'Can not operate ARwrite()!';
    STEP1 := 0 ; (* Step 設為 0: 無動作 *)
    TStop(T1); (* 停止 T1 的計時*)
    T1 := T#0s;
   end if ;
 end for ;
 record cnt1 := record cnt1 + 1; (* 已記錄的資料數量 加1*)
 if (record cnt1 >= total record1) then (* 檢查是否全部資料都已記錄完畢 *)
 (*全部資料都已記錄完畢,準備開始把資料從 User 配置的 RAM 記憶區,存入 RAM Disk File
*)
  STEP1 := 0 ; (* Save 之前, 先暫時將 Step 設為 0: 無動作 *)
  Tstop(T1); (* 停止 T1 的計時*)
  T1 := T#0s;
  (* 建立一個新的 RAM Disk File, File name1 於 \Web Data1 內 *)
  File1 := F creat(File name1);
  if File1 = 0 then (* 建立 File 失敗 *)
   Msg1 := 'Create File ' + 'File nam1 Error !!!';
  else
   (* 將 save file1 設為 TRUE 來開始分散於多個 PLC scan 內把資料存成 File *)
   Msg1 := 'Please wait ... Saving data to file : ' + File name1 + ' ...' ;
   save file1 := True :
   save cnt1 := 0 ; (* 先將目前已存入記錄數量設為 0 *)
  end if;
ISaGRAF 進階使用手冊, May.2007, V3.1
                                      13
                                                               ICP DAS
```

end\_if;

end\_if;

end\_if;

(\* 以下 每個 PLC scan 只存入 50 筆記錄, 請不要在 1 個 PLC scan 內就把所有記錄存完, 因為 存 資料到 File 會花較多的 CPU 時間, 若強迫在 1 個 PLC scan 內存完, 該 PLC scan 的 Scan time 會 變的很大, 會影響到其它的 I/O 邏輯操作\*)

#### if save\_file1 then

```
for ii2 := 0 to 50 do (* 每個 PLC scan 只存入 50 筆記錄 *)
  if save cnt1 < total record1 then (* 若還未存完, 繼續存*)
    str1 := "; (* 先將 str1 設為空字串 *)
    for ii := 0 to NUM CH-1 do (* 將實數資料轉成字串,分隔字元為 <TAB>*)
      str1 := str1 + Rea Str2( Int real(ARread(1, NUM CH * save cnt1 + ii)), 3) +
'$09' :
    end for :
    str1 := str1 + '$0D$0A' ; (* 加入 <CR> <LF> 字元於每行尾端 *)
    TMP := F writ s(File1, str1); (* 寫入 字串 *)
    save cnt1 := save cnt1 + 1 ; (* 目前已存入記錄數量加 1 *)
  else
    (*所有資料都已存完*)
    save file1 := False; (* 設為 False 表示不再存了*)
    TMP := F close(File1); (* 關閉 該 File *)
    STEP1 := 2; (* 設為 2: 記錄完畢 *)
    Msg1 := 'Record is finished ! You may download the record file to your PC now !' ;
  end if;
 end for ;
end if ;
```